#### How to set up your SmartHub Notifications for your PrePay Account

- Log onto <u>www.jacksonremc.com</u>
- Click on the Smarthub icon
- Click on New User? To create your account
- Complete New User Registration and submit
  - Answer the questions given and submit
- You will receive a "Congratulations" notice that you will receive a temporary password. Use it to login and change your password.

Once logged onto SmartHub

- Click on Notification
- On the left side of the screen click on Manage Contacts
- Add text message contact
  - Enter cell phone number you want text alerts to be sent
    - Click on send verification code
  - You will receive a text with a verification code. Go back to Notifications, Manage Contacts and to the far right of the cell phone number click on the box that says Verify/Delete and enter the verification code.
- Add/Edit Email Contact
  - Enter email address you want email alerts to be sent
    - Click on send verification code
  - You will receive an email with a verification code. Go back to Notifications, Manage Contacts and to the far right of the email address click on the box that says Verify/Delete and enter the verification code.

The verification codes are time sensitive so you may need to "resend verification code" if not verified in a timely manner.

#### Manage Notifications

Use this page to sign up for notifications about activity on your billing account.

## SmartHub Prepaid Account Startup Screen

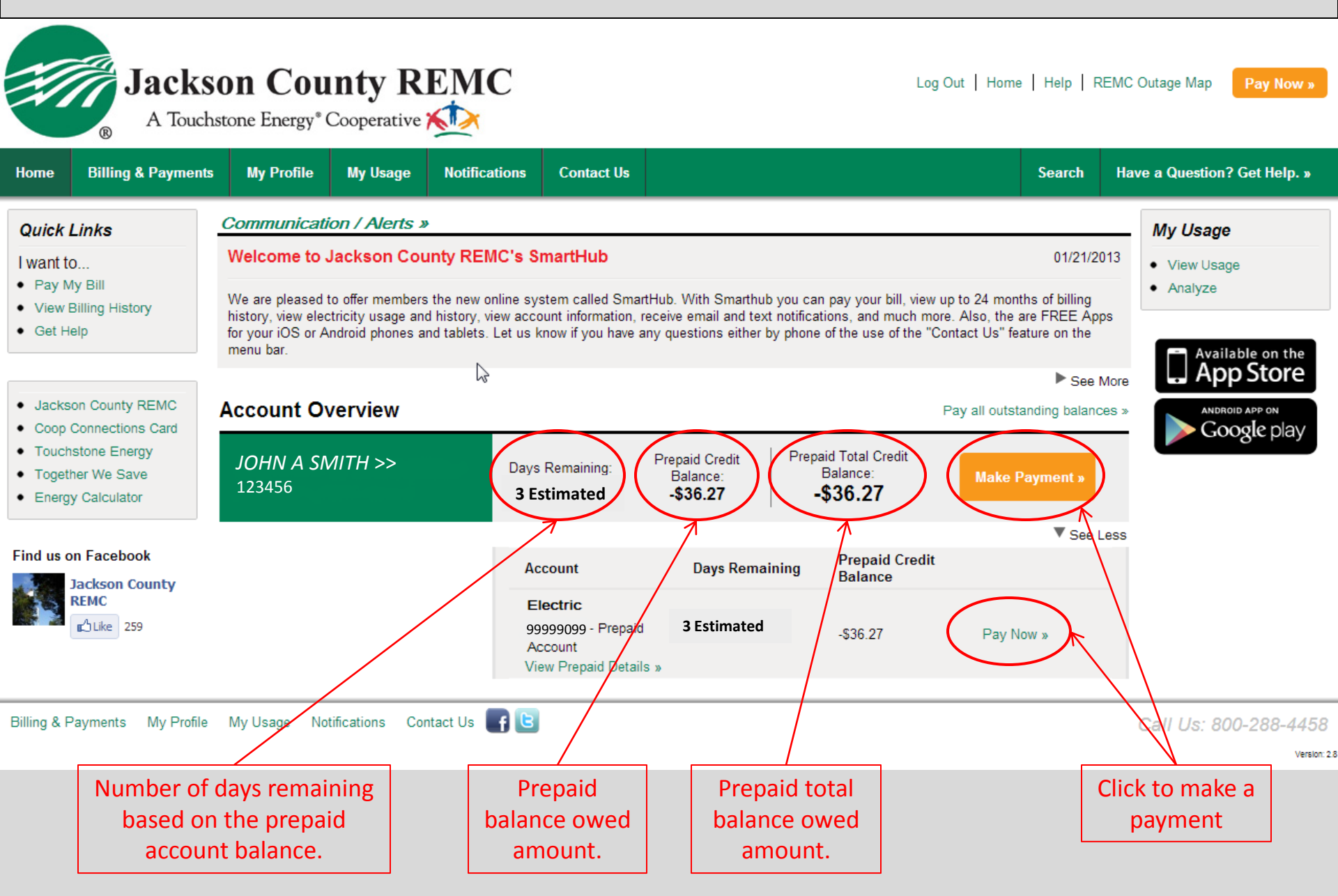

## SmartHub Prepaid Account Startup Screen

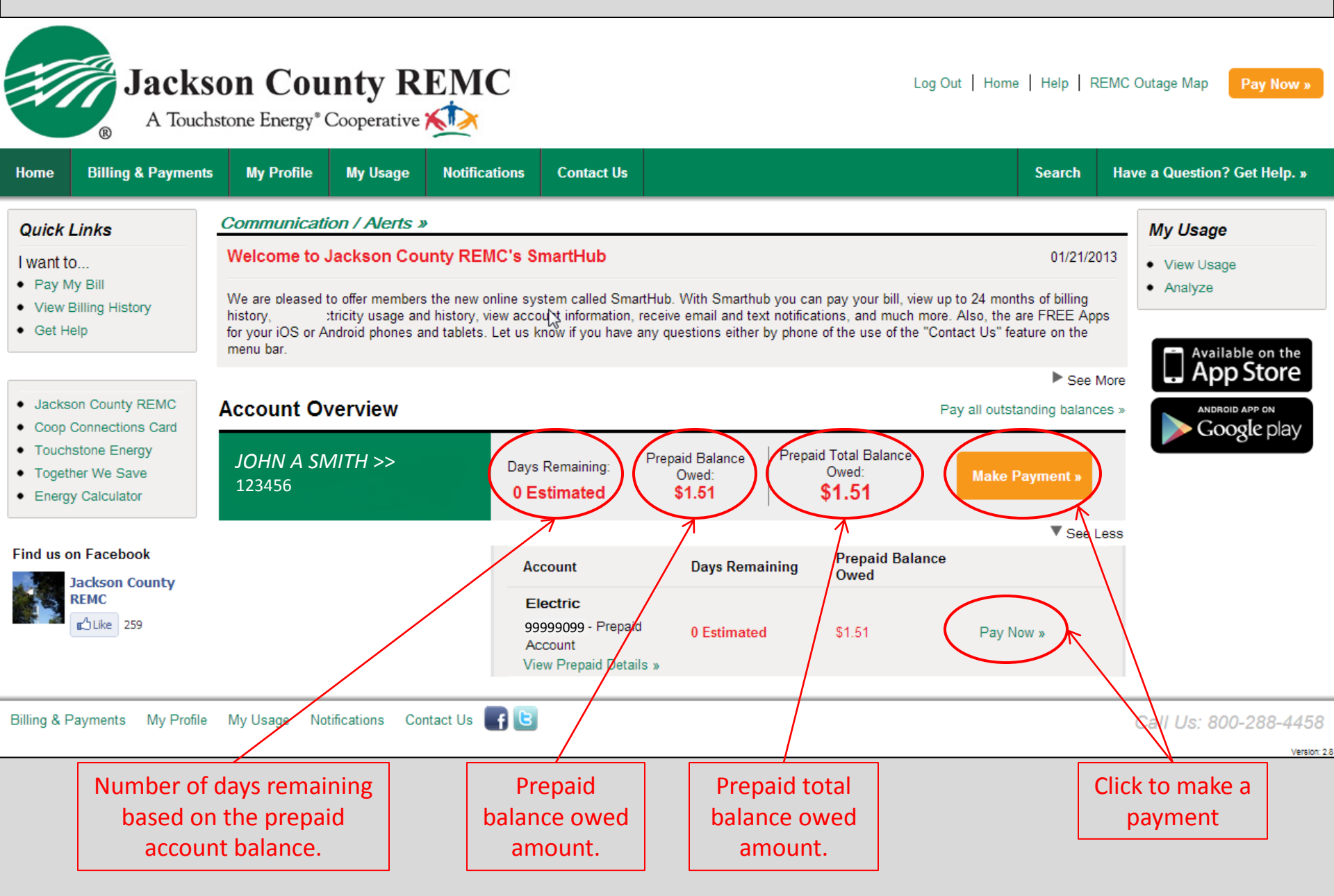

# SmartHub App Prepaid Balance Screen

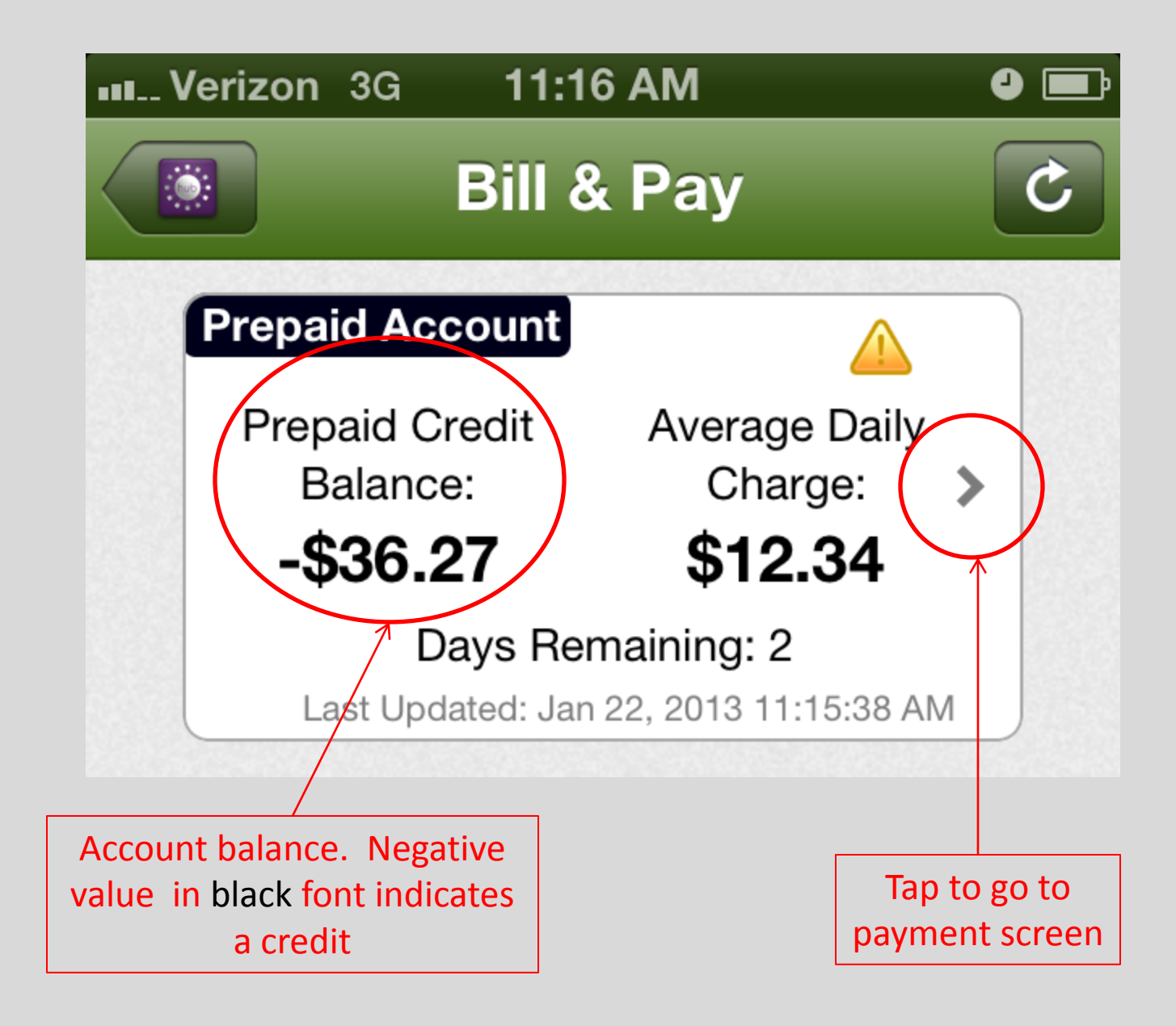

# SmartHub App Prepaid Balance Screen

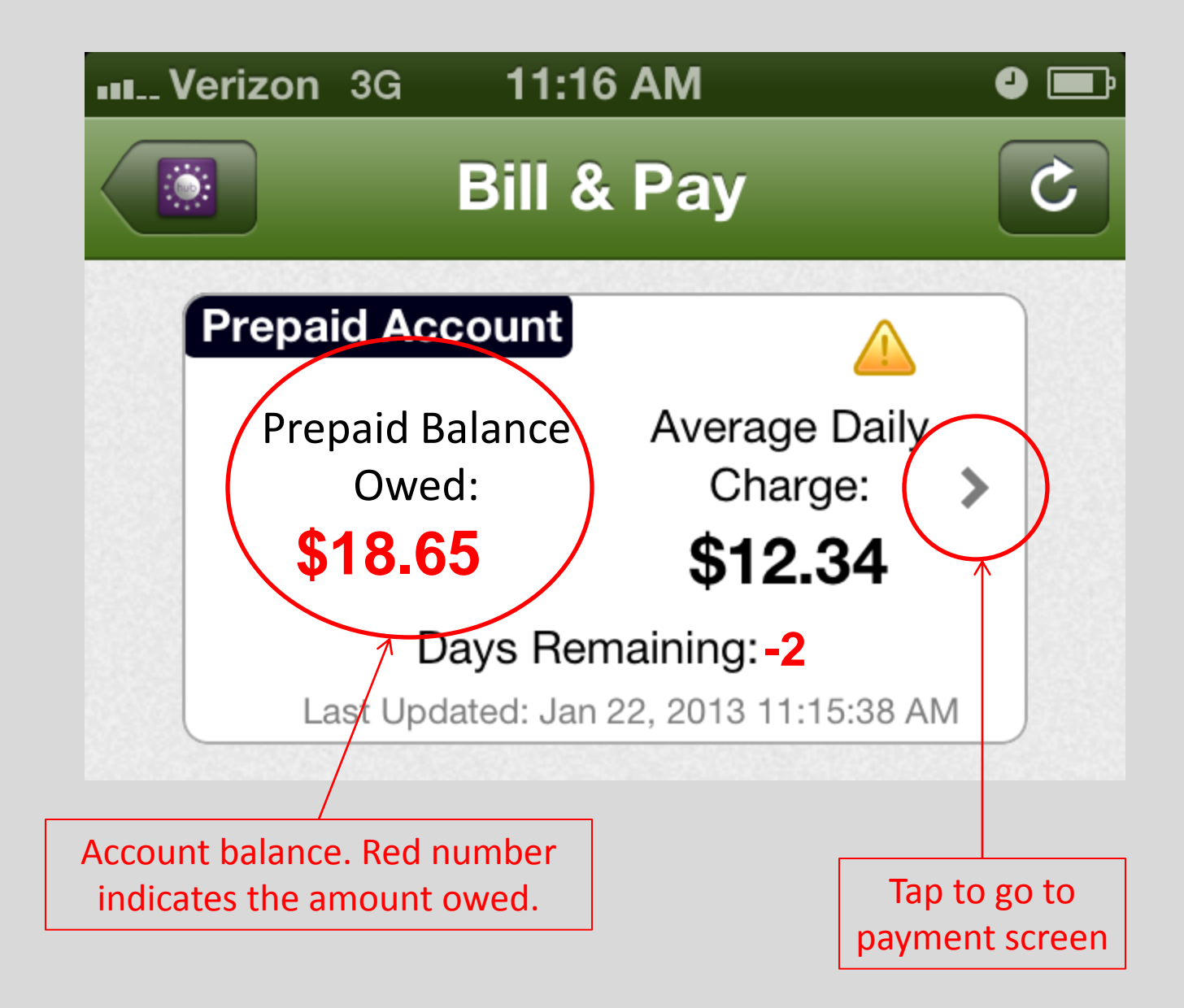